# FICHE PRATIQUE N°19 CREER UNE SIGNATURE D'EMAIL PERSONNALISEE AVEC WISESTAMP

MailChimp est un outil gratuit d'envoi d'emailing.

#### Etape 1 :

Rendez-vous à l'adresse http://www.wisestamp.com/

Le site est en anglais, vous pouvez le traduire en effectuant un clic droit et en choisissant « Traduire le site en français ».

Pour que la compréhension de cette fiche pratique soit plus aisée, les captures d'écran qui suivront, viendront toutes du site traduit en français.

#### Etape 2 :

Cliquez sur « Demander votre signature gratuitement ».

#### Etape 3 :

Remplissez les différents champs pour indiquer vos coordonnées.

Sélectionnez également une photo sur votre ordinateur.

Vous pouvez également choisir la couleur que vous souhaitez voir apparaître dans votre signature.

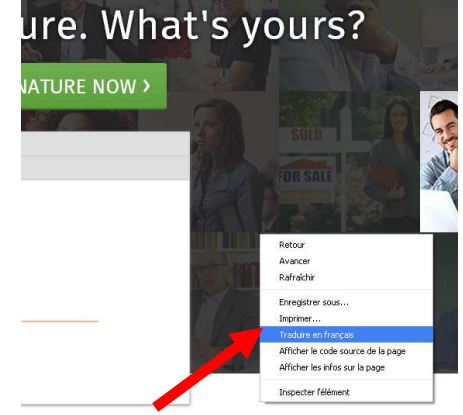

**WiseStamp** 

#### DEMANDER VOTRE SIGNATURE

| SIGNATURE DETAILS |                                      |
|-------------------|--------------------------------------|
| Name              | Justine Minard                       |
| Company           | Office de Tourisme Sarlat Périgord N |
| Title             | Conseillère en séjour, community m   |
| Phone             | 05 53 31 45 45                       |
| Mobile            | 555-77777                            |
| Website           | www.sarlat-tourisme.com              |
| Email             | j.minard@sarlat-tourisme.com         |
| Address           | 3 rue Tourny 24200 Sarlat            |

## YOUR PICTURE OR LOGO

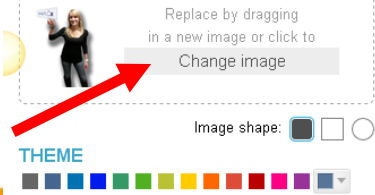

Retrouvez d'autres fiches pratiques sur le site : pro.sarlat-tourisme.com

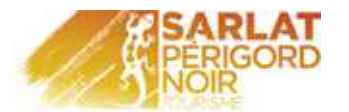

#### Etape 4 :

Vous pouvez changer la mise en forme de votre signature.

Pour cela, cliquez sur « Choisissez un modèle différent ».

Puis faites votre choix parmi les différents modèles proposés.

Une fois que vous avez sélectionné un modèle, cliquez sur « Choose this template ».

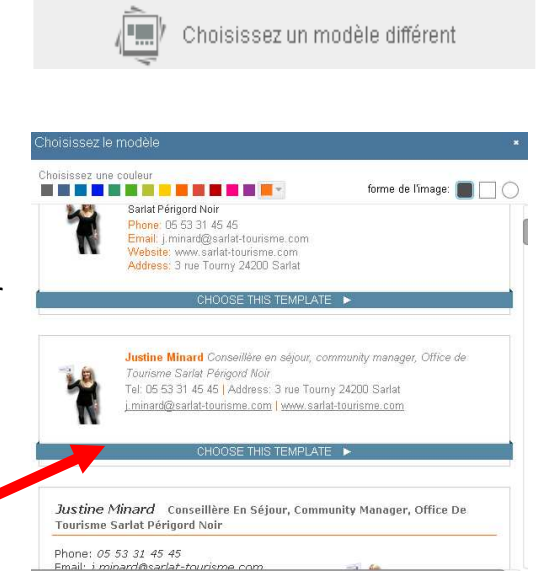

#### Etape 5 :

Vous pouvez ajouter les liens vers les différents réseaux sociaux sur lesquels vous êtes présents.

Si ceux proposés ne vous suffisent pas, vous pouvez en ajouter davantage en cliquant sur « Ajouter un autre profil ».

#### Etape 6 :

Une fois terminée, vous avez un aperçu de votre signature.

Vous pouvez cliquer sur « Ok, terminé ».

#### Etape 7 :

Afin de pouvoir utiliser cette signature, il vous faut ajouter l'extension Wisestamp sur votre navigateur Internet.

Lors de la validation de votre signature, une fenêtre apparaît et vous propose de l'ajouter.

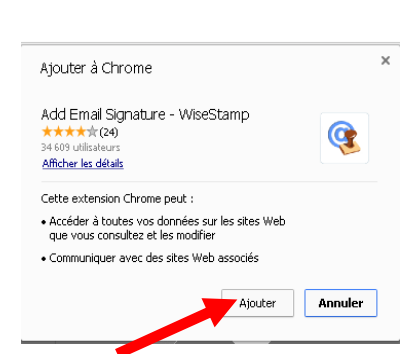

Cliquez donc sur « Ajouter ».

Retrouvez d'autres fiches pratiques sur le site : pro.sarlat-tourisme.com

1 facebook.com/Sarlat.Tourisme

**Profils sociaux** 

VOTRE SIGNATURE PREVIEW

f 🗾 🚥

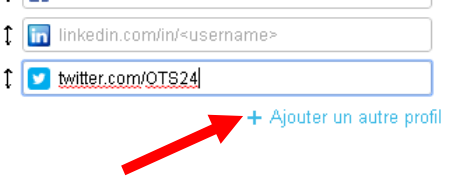

Justine Minard Conseillère en séjour, community manager, Office de Tourisme Sarla

Tél: 05 53 31 45 45 | Adresse: 3 rue Tourny 24200 Sarlat j.minard@sarlat-tourisme.com | www.sarlat-tourisme.com Mettre à email mode d'affichage

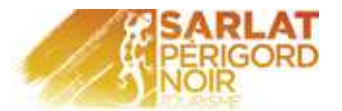

### Etape 7 :

Choisissez le service de messagerie que vous utilisez.

#### Etape 8 :

Le module Wisestamp est ajouté. Vous pouvez le voir à droite de votre barre d'adresse.

#### Etape 9 :

Connectez-vous sur votre boite de messagerie.

Une fenêtre s'ouvre. Il vous faut vous inscrire pour activer votre signature.

Vous pouvez vous inscrire en saisissant votre email et un mot de passe ou en utilisant votre compte Facebook.

#### Etape 10 :

En créant un nouveau message sur votre boite email, votre signature apparaît automatiquement.

La phrase « Get a signature like this: **Click here!** » apparaît automatiquement. Vous pouvez la supprimer manuellement.

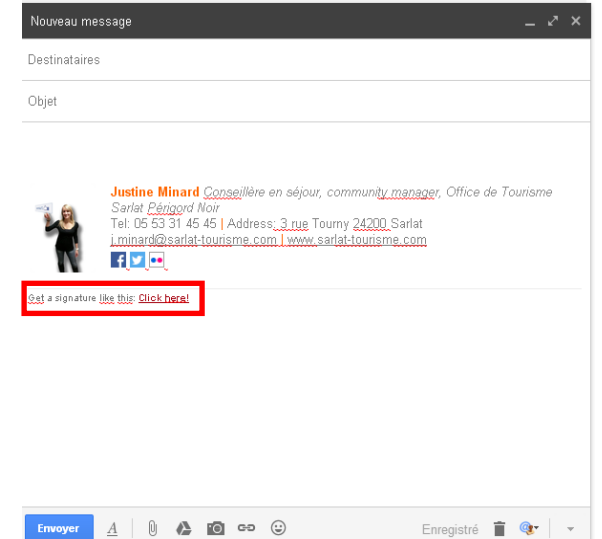

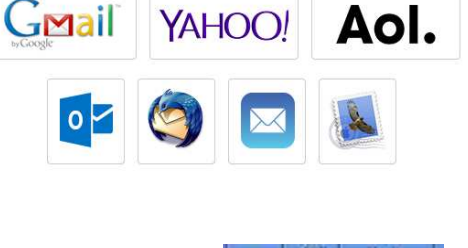

同

Autres favoris

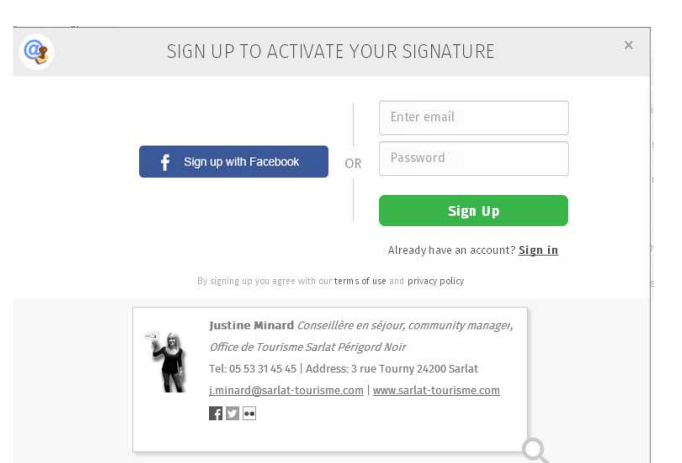

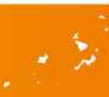

Choisissez votre service de messagerie, et commencer postale!